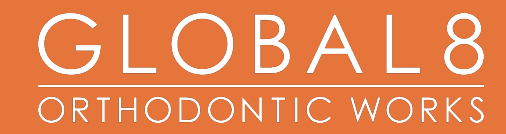

# CONNECT USERS GUIDE

### CONNECT

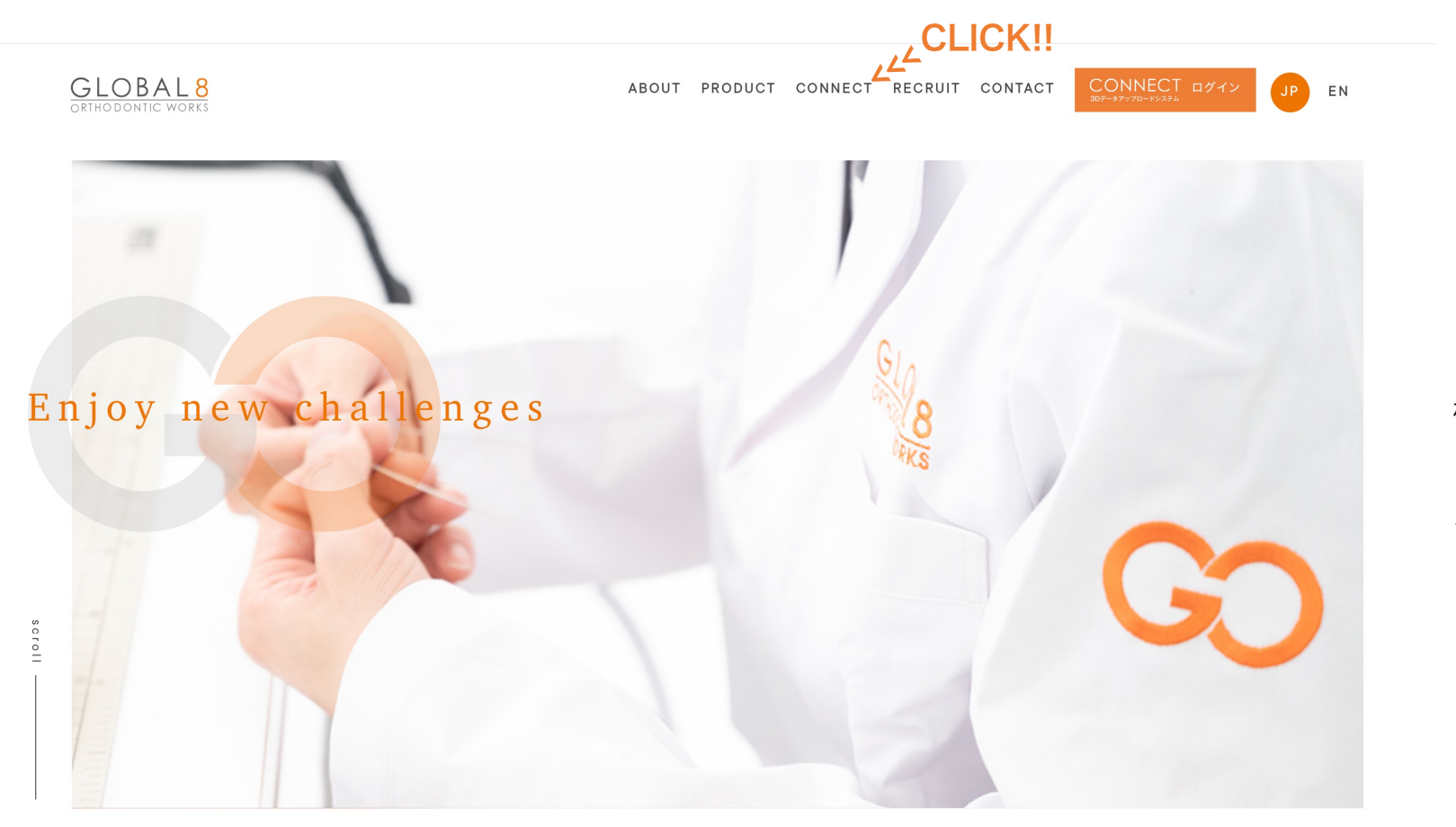

株式会社グローバルエイトホームページ (<u>http://www.g8-ow.com</u>)

メニュー内「CONNECT」をクリック

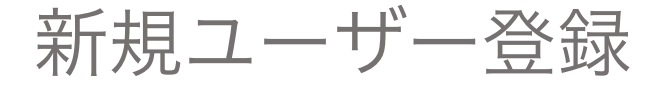

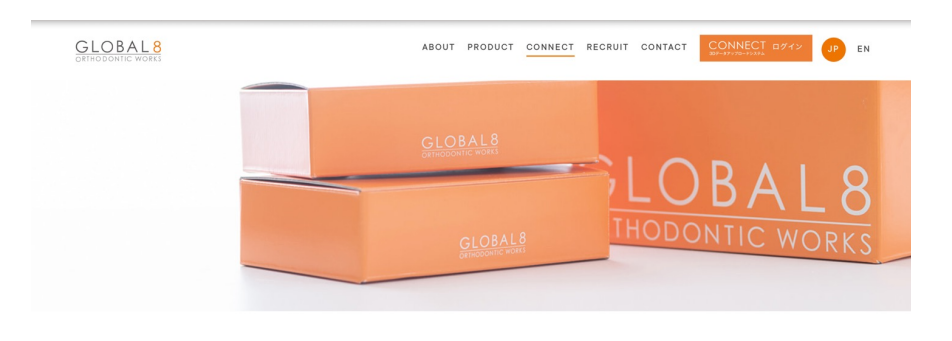

#### about CONNECT

時今のIT技術の普及にともなう、医院内におけるデジタルカメラ、口腔内スキャナー(IOS)、CBCT、3Dプリンタの導入など、ITU テラシーの高まる商料業界の中、商料技工所においてもいらデータでの技工な嫌や各種資料のデータ添付、オンラインでのアボ イントなどが増加してまいりまた。 そのような状況を編まえ、弊社では先生方からOIOSデータでの技工体強を円満いただだくため、データアップロード/ コミュニケーションシステム/COMNECT(を導入することと放しました。

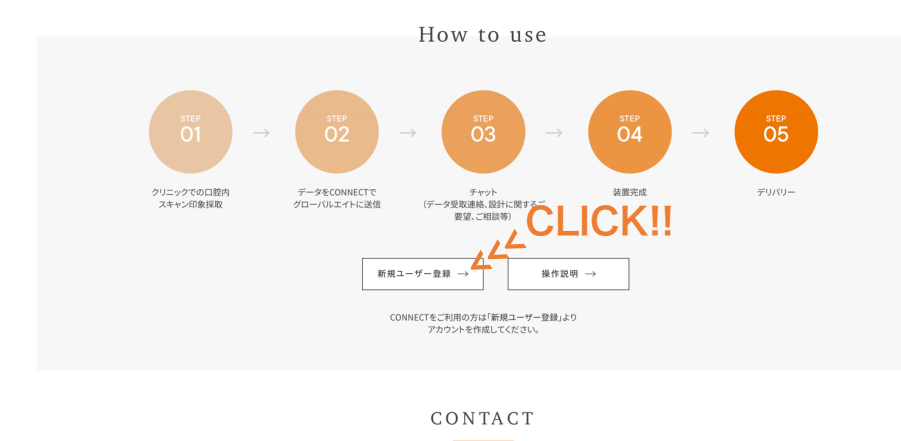

株式会社グローバルエイト CONNECT運営部

TEL:052-908-4468 FAX:052-908-4469 MAIL:info@g8-ow.com 「CONNECT」ページ内「新規ユーザー登録」をクリック

### 本操作説明を閲覧する場合は「操作説明」をクリック

© 2019 GLOBAL EIGHT CO., LTD., All rights reserved.

### CONNECT ホーム画面

| CONNECT<br>3D DATA UPLOAD SYSTEM |              |  |
|----------------------------------|--------------|--|
|                                  | CONNECT<br>  |  |
|                                  | ログインID       |  |
|                                  | パスワード        |  |
|                                  | 新規ユーザー申レ込み登録 |  |

### 新規ユーザー申し込み登録

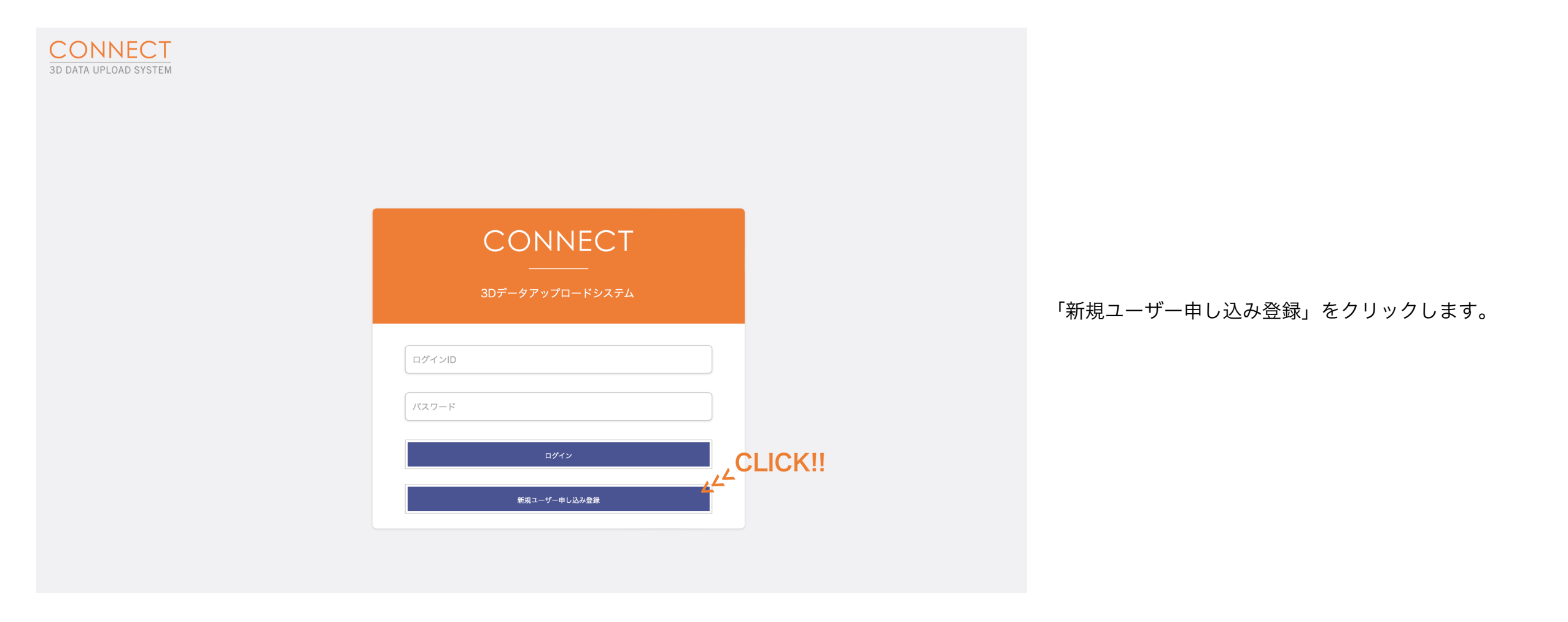

### 新規ユーザー申し込み入力

#### CONNECT 3D DATA UPLOAD SYSTEM

| *医院名     | 國際名               |
|----------|-------------------|
| ★医院名フリガナ | 医院名フリガナ           |
| *担当医     | 姓名                |
| *担当医フリガナ | . स्ति (अन        |
| •メールアドレス | user@example.com  |
| •パスワード   | 8文字以上             |
| •パスワード確認 | 8文字以上             |
| ◆電話番号    | 052-000-0000      |
| •郵便番号    | 461-0000          |
| *都道府県    | 選択してください          |
| *住所      | 市区町村 番地・ビル・マンション名 |
|          | CLICK!!           |

全ての項目に入力をお願いします。

メールアドレスとパスワードはログインの際に必要となりますのでお 忘れのないようお願います。

入力が完了しましたら「新規ユーザー申し込み登録する」をクリック します。

### 新規ユーザー登録完了

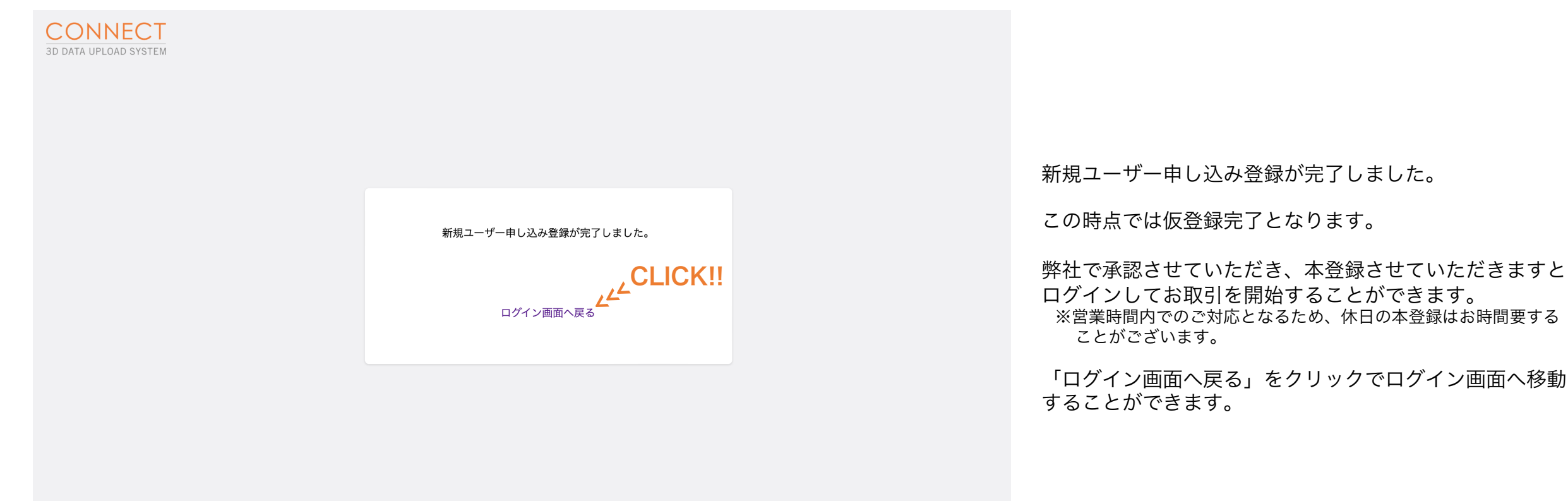

「ログイン画面へ戻る」をクリックでログイン画面へ移動 することができます。

ログイン

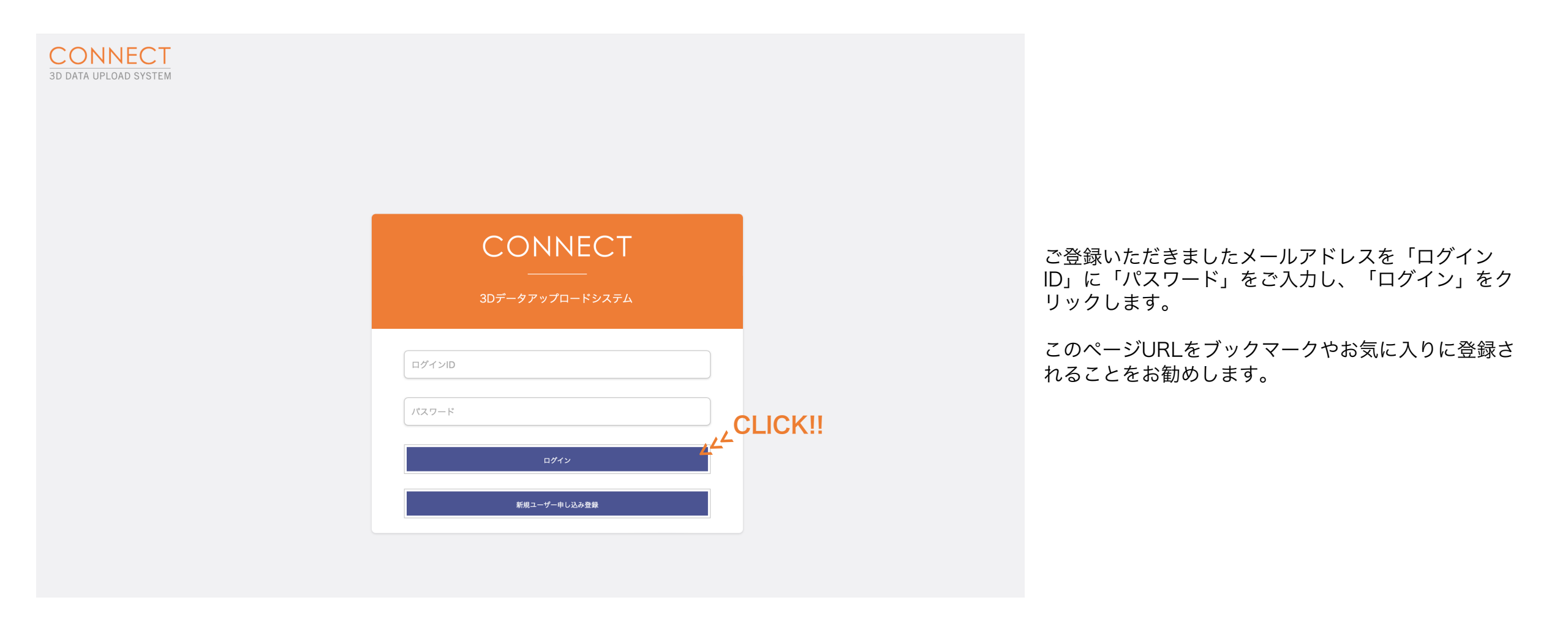

データ送受信管理

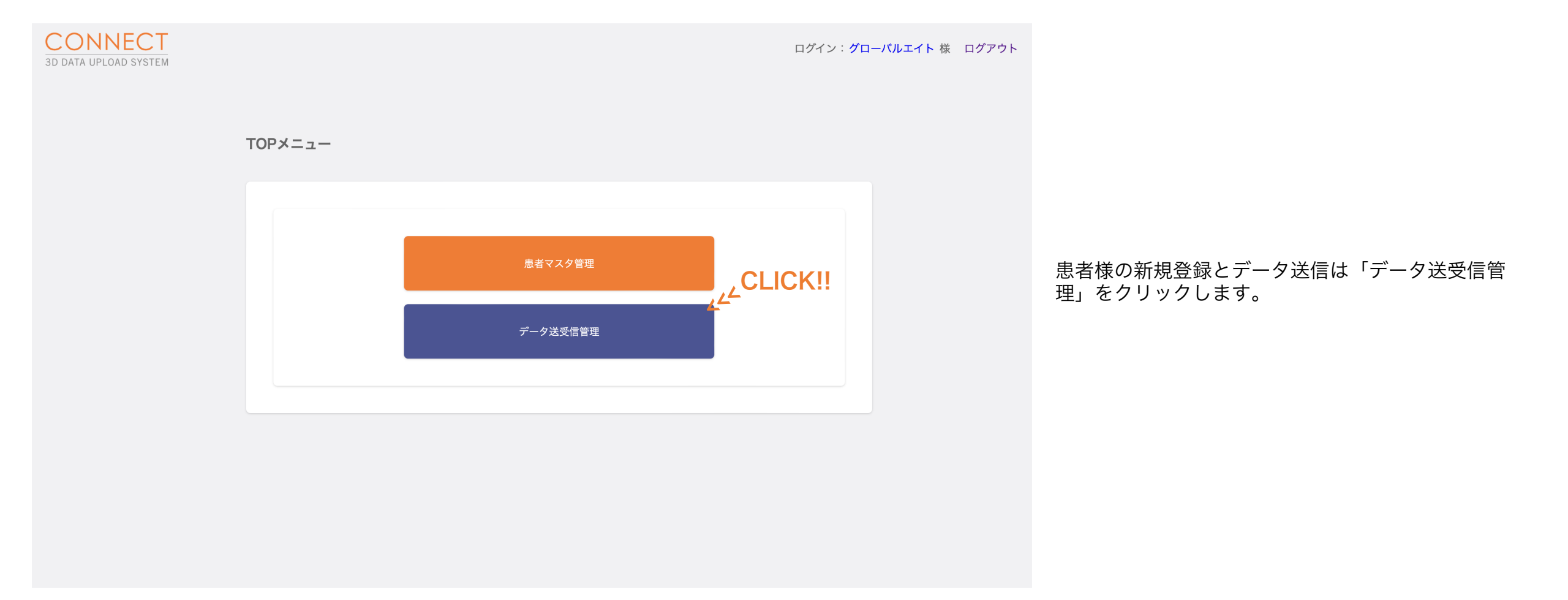

新規ケース登録

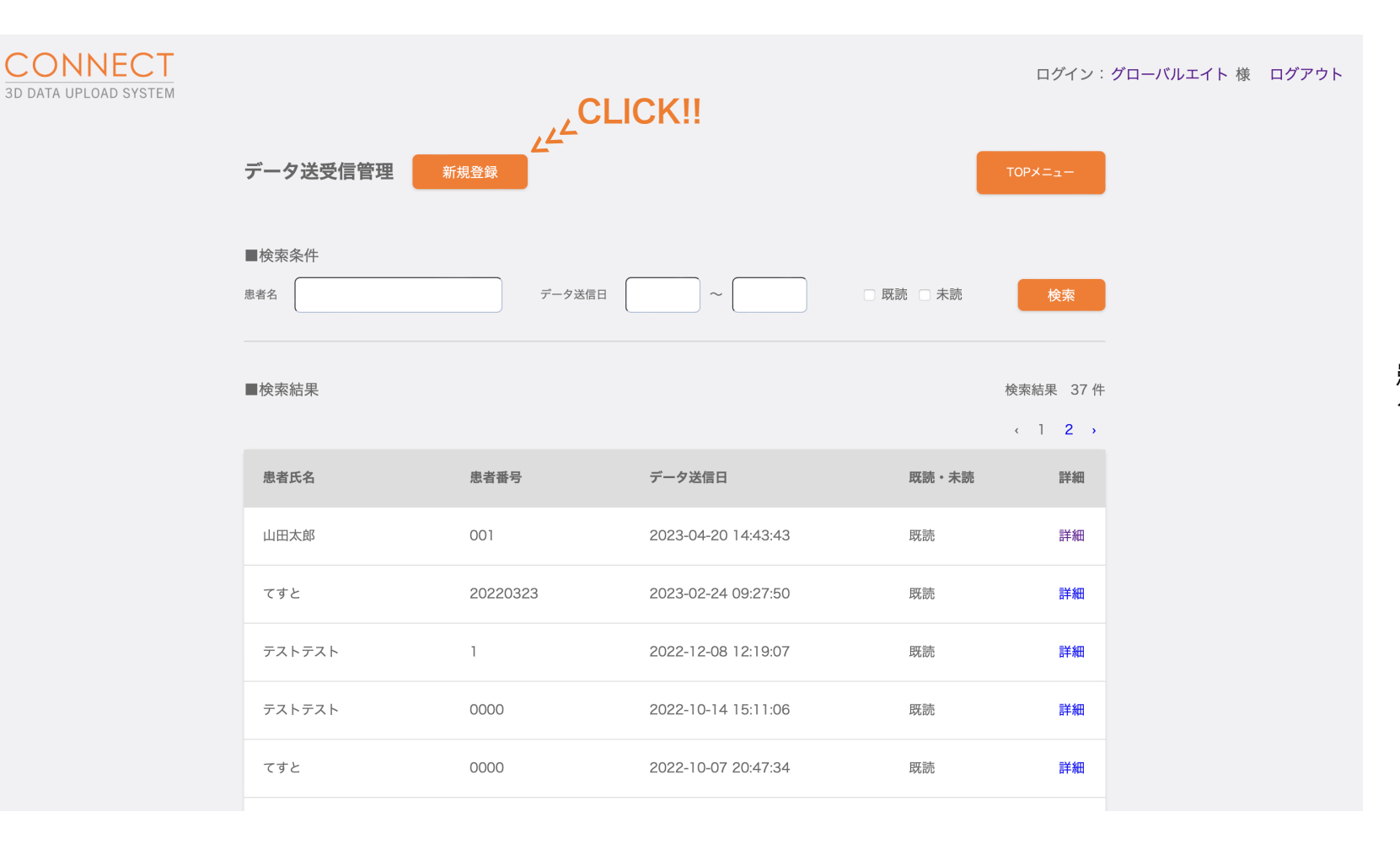

患者様の新規登録には画面左上「新規登録」をクリッ クします。

新規ケース登録

| ONNECT |                             | ログイン:グローバルエイト 種 ログアウト |      |
|--------|-----------------------------|-----------------------|------|
|        | データ送受信管理/新規登録               | -8186                 |      |
|        | 送信データ入力<br>■恋者情報の選択<br>赤者情報 |                       |      |
|        | ■息名情報の新規入力<br>*空向最号 (カルテ番号) |                       | 情ション |
|        | "愿意乐名                       |                       | /    |
|        | *島老氏名フリガナ                   | TTF                   |      |
|        |                             | 潮戸してください              |      |
|        | 生年月日                        |                       |      |
|        | ■送信データ<br>(2★5年1)           | * * *                 |      |
|        | セット日                        | * 7 8                 |      |

C

「患者情報」をクリックしますと過去に登録した患者 情報を選択し同内容を反映することができます。

※の付いている項目は必須項目となりますので全てご 入力ください。

### 指示書PDFファイル作成

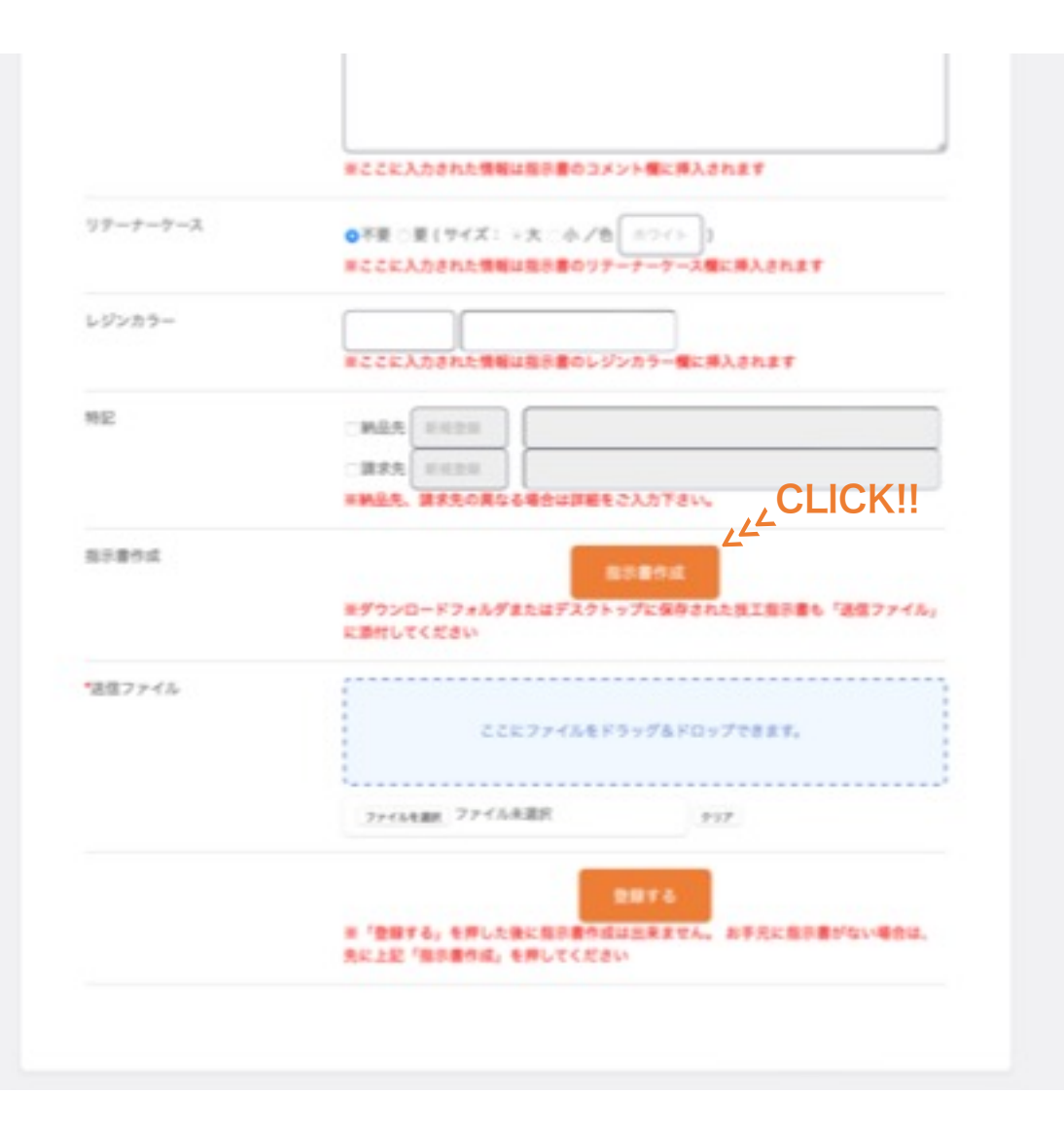

「患者情報」を入力しますと指示書をPDF形式で作成 することができます。

指示書に記載する必要事項を全て入力し「指示書作 成」をクリックしてください。

指示書のPDFファイルがダウンロードフォルダまたは デスクトップに保存されます。

### 指示書PDFファイル作成

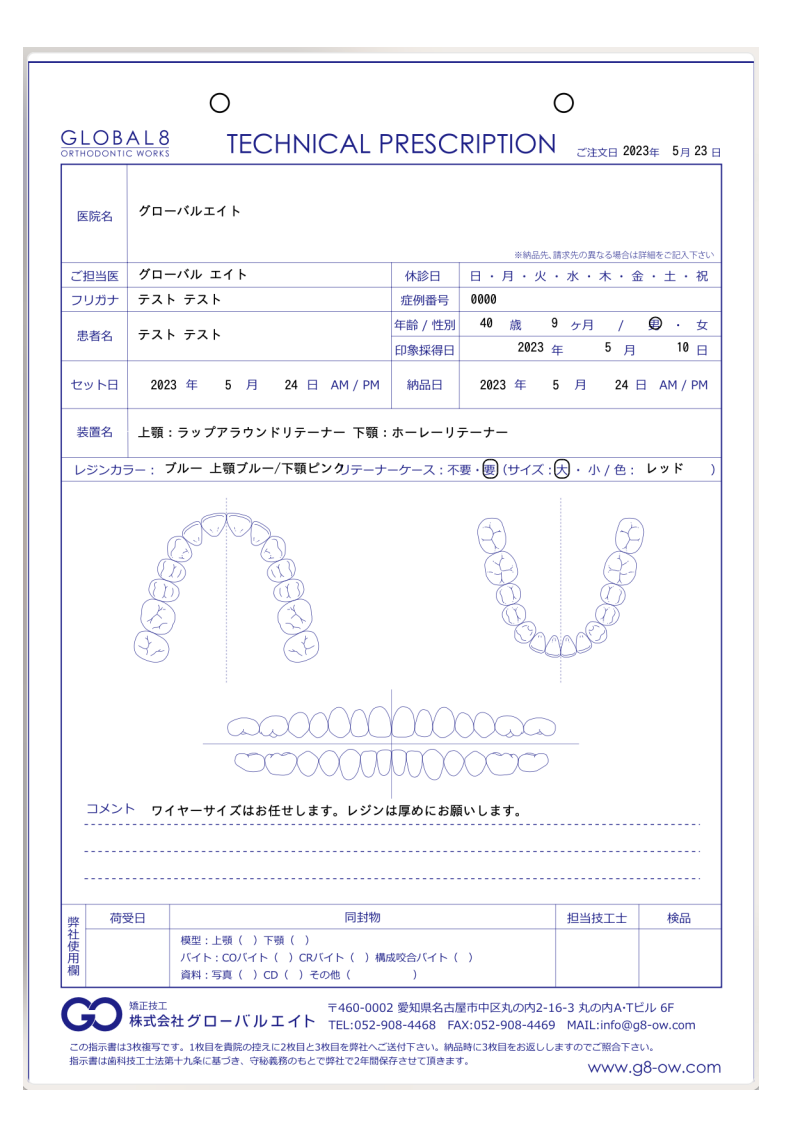

入力情報が反映された指示書PDFファイルです。

こちらのPDFファイルもIOSデータ等とアップロードしてください。

### 送信ファイルアップロード/登録

|          | ※ここに入力された機能は指示書のコメント <b>側</b> に導入されます                                              |         |
|----------|------------------------------------------------------------------------------------|---------|
| リテーナーケース | ○不要 ◎ 要(サイズ: ◎大 ○小 /色<br>※ここに入力された情報は指示書のリテーナーケース欄に挿入されます                          |         |
| レジンカラー   | ブルー<br>米ここに入力された情報は指示書のレジンカラー欄に挿入されます                                              |         |
| 特記       | <ul> <li>納品先 新規登録</li> <li>□請求先 新規登録</li> <li>※納品先、請求先の異なる場合は詳細をご入力下さい。</li> </ul> |         |
| 指示書作成    | 再入力する<br>※ダウンロードフォルダまたはデスクトップに保存された技工指示書も「送信ファイル」<br>に添付してください                     | ,DROP!! |
| ◆送信ファイル  | <b>ム</b><br>ここにファイルをドラッグ&ドロップできます。                                                 |         |
|          | ファイルを選択 ファイル2個 クリア                                                                 |         |
|          | OrthoCAD_Export_127609174.zip [17459824 bytes]<br>指示書.pdf [148545 bytes]           |         |
|          | 登録する<br>※「登録する」を押した後に指示書作成は出来ません。お手元に指示書がない場合は、<br>先に上記「指示書作成」を押してください             |         |

IOSデータ(STLデータ)、CTデータ(DICOMデー タ)や画像等送信するファイルを「送信ファイル」に ドロップしてください。

ドロップされますと下部にファイルの数とファイル名 が記載されます。

※フォルダはアップロードできないためZIPファイル等に圧縮し てファイルにする必要がございます。

※指示書PDFファイルも一緒にアップロードしてください。

入力内容と送信ファイル等をご確認いただき問題がな ければ「登録する」をクリックして送信完了です。 ※CTデータ等大容量データを送付の場合はクリック後のアップ ロードにお時間を要する場合がございます。画面が切り替わ る(次ページ参照)まで操作をしないようお願いいたします。

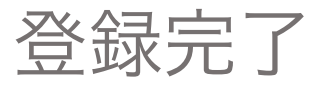

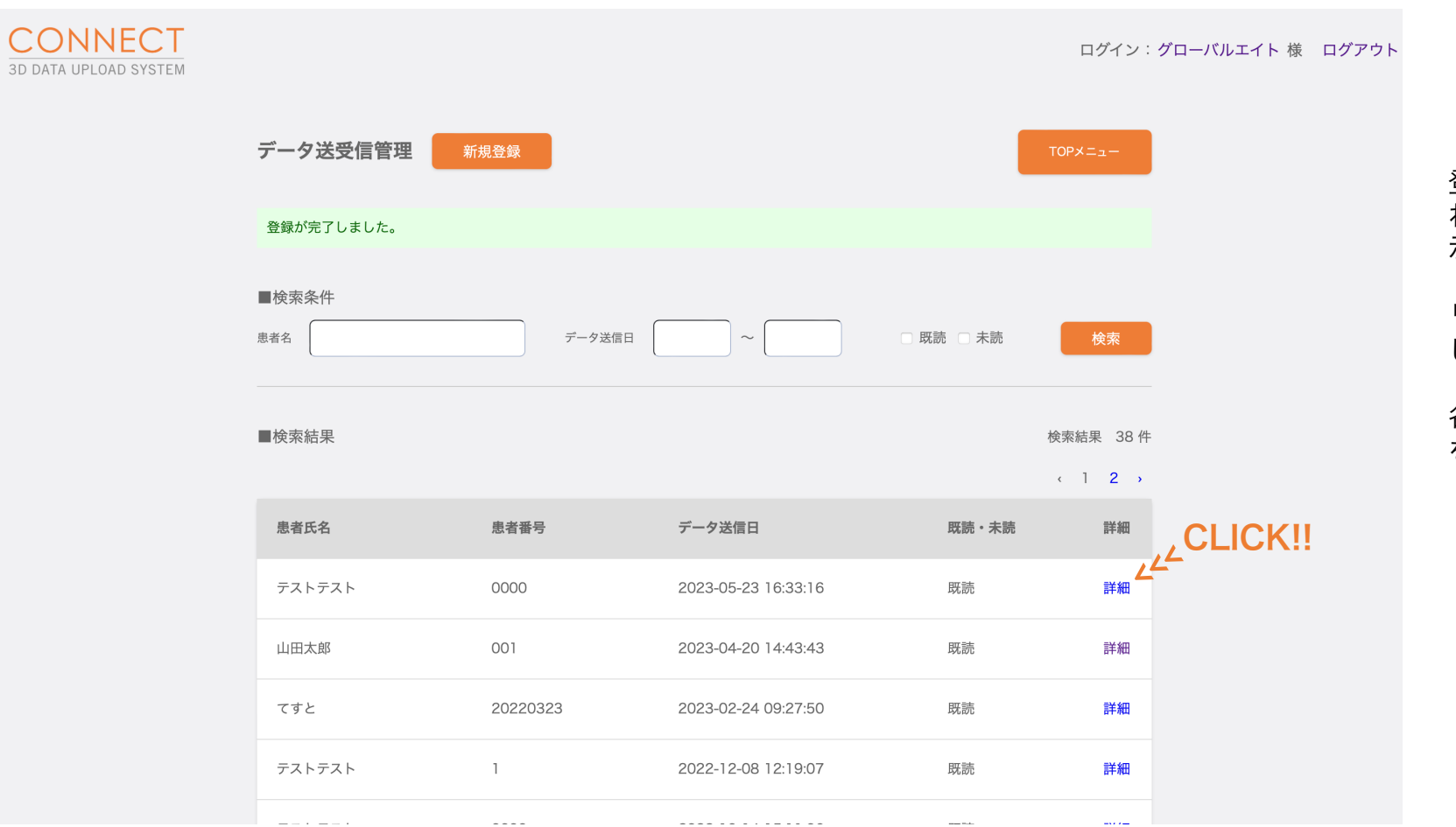

登録が完了すると「データ送受信管理」画面に切り替わり、「登録が完了しました」というメッセージが表示されます。

リスト最上部に登録した患者様情報が更新されていま したら問題なく送信できています。

各患者様の「詳細」を表示することで送信内容の確認 をすることができます。

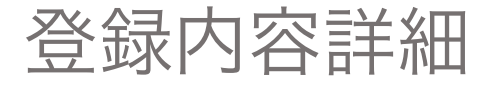

| CONNECT<br>3D DATA UPLOAD SYSTEM |                     |                                 |          | ログイン:グローバ)              |                  | グローバルエイト 様 | ログアウト |
|----------------------------------|---------------------|---------------------------------|----------|-------------------------|------------------|------------|-------|
|                                  | データ送受信管理/詳細         |                                 |          | 一覧へ戻る                   |                  |            |       |
|                                  | ■ユーザー情報             |                                 | ■メッセージ表示 |                         |                  |            |       |
|                                  | 医院名                 | グローバルエイト                        |          | 2023/05/23              |                  |            |       |
|                                  | 担当医                 | グローバル エイト                       |          | グローバルエイト<br>既読<br>16:33 | いします             |            |       |
|                                  | ■患者情報               |                                 |          | ZIP ST                  | ーレード             |            |       |
|                                  | 患者名                 | テスト テスト                         |          | OrthoCAD_Export_12      | 4.zip<br>旨示書.pdf |            |       |
|                                  | 性別                  | 男性                              |          |                         | _                |            |       |
|                                  | 年齢                  | 40歳                             |          |                         |                  |            |       |
|                                  | ■データ送信情報            |                                 |          |                         |                  |            |       |
|                                  | データ送信日              | 2023/05/23 16:33:16             |          |                         |                  |            |       |
|                                  | 印象採得日               | 2023/05/10                      |          |                         |                  |            |       |
|                                  | セット日                | 2023/05/24                      |          |                         |                  |            |       |
|                                  | 納品指定日               | 2023/05/24                      |          | ■メッセージ入力                |                  | 1          |       |
|                                  | 装置名                 | 上顎:ラップアラウンドリテーナー<br>顎:ホーレーリテーナー | Т        |                         |                  |            |       |
|                                  | ■履歴一覧               |                                 |          |                         |                  |            |       |
|                                  | データ送信日              |                                 | 詳細       |                         |                  |            |       |
|                                  | 2023-05-23 16:3     | 3:16                            | 詳細       | ■送信ファイル                 | 2                | 1          |       |
|                                  | 2022-10-14 15:11:06 |                                 | 詳細       | ここにファイルをドラッグ&ドロップできま    | ます。              |            |       |
|                                  |                     |                                 |          |                         |                  | ски        |       |
|                                  |                     |                                 |          | ファイルを選択ファイル未選択          |                  |            |       |
|                                  |                     |                                 |          | 送信する                    |                  |            |       |

各患者様リスト内「詳細」では登録内容、送信ファイ ル、弊社からのメッセージを確認することができます。

追加のご指示や弊社への返信は「メッセージ入力」に コメントを入力してください。

追加のファイル等ございます場合は「送信ファイル」 にドロップしてください。

「送信する」をクリックすることで反映することがで きます。

弊社からメッセージを送らせていただいた場合は 「メッセージ表示」に更新されることと同時にご登録 のメールアドレスにアラートメールが送付されます。

患者マスタ管理

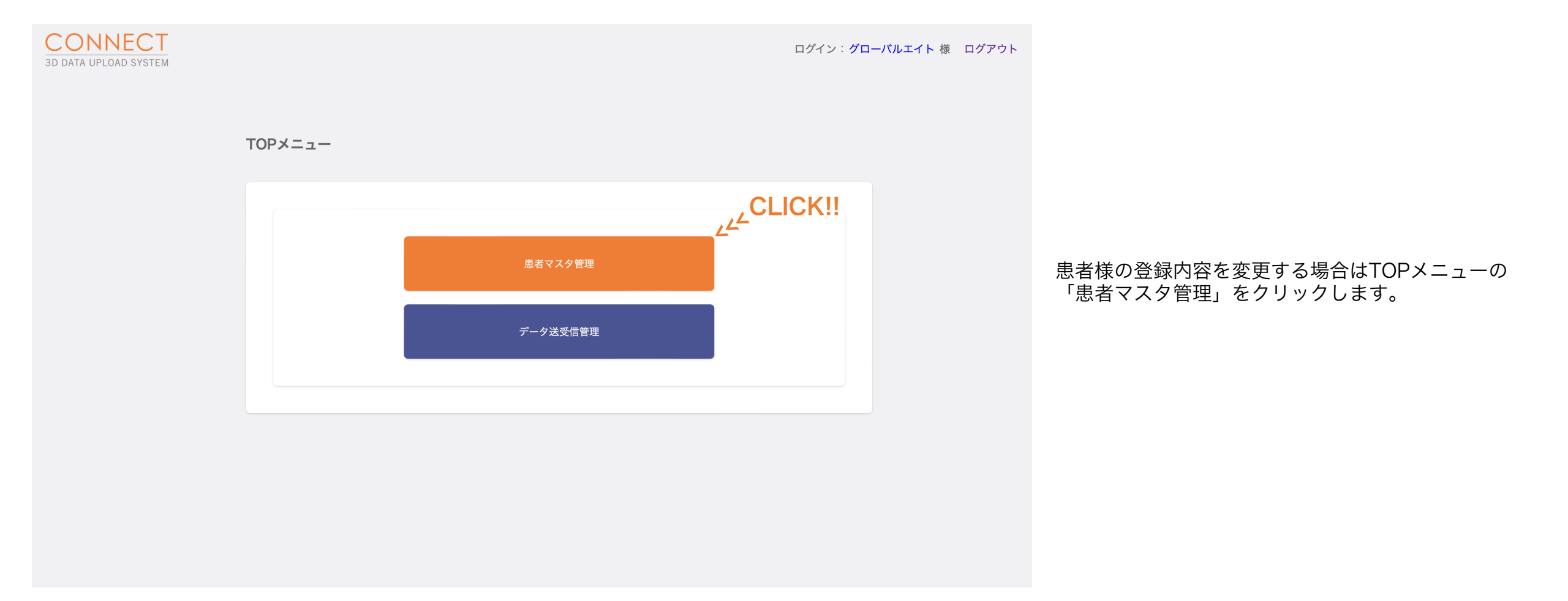

患者マスタ管理

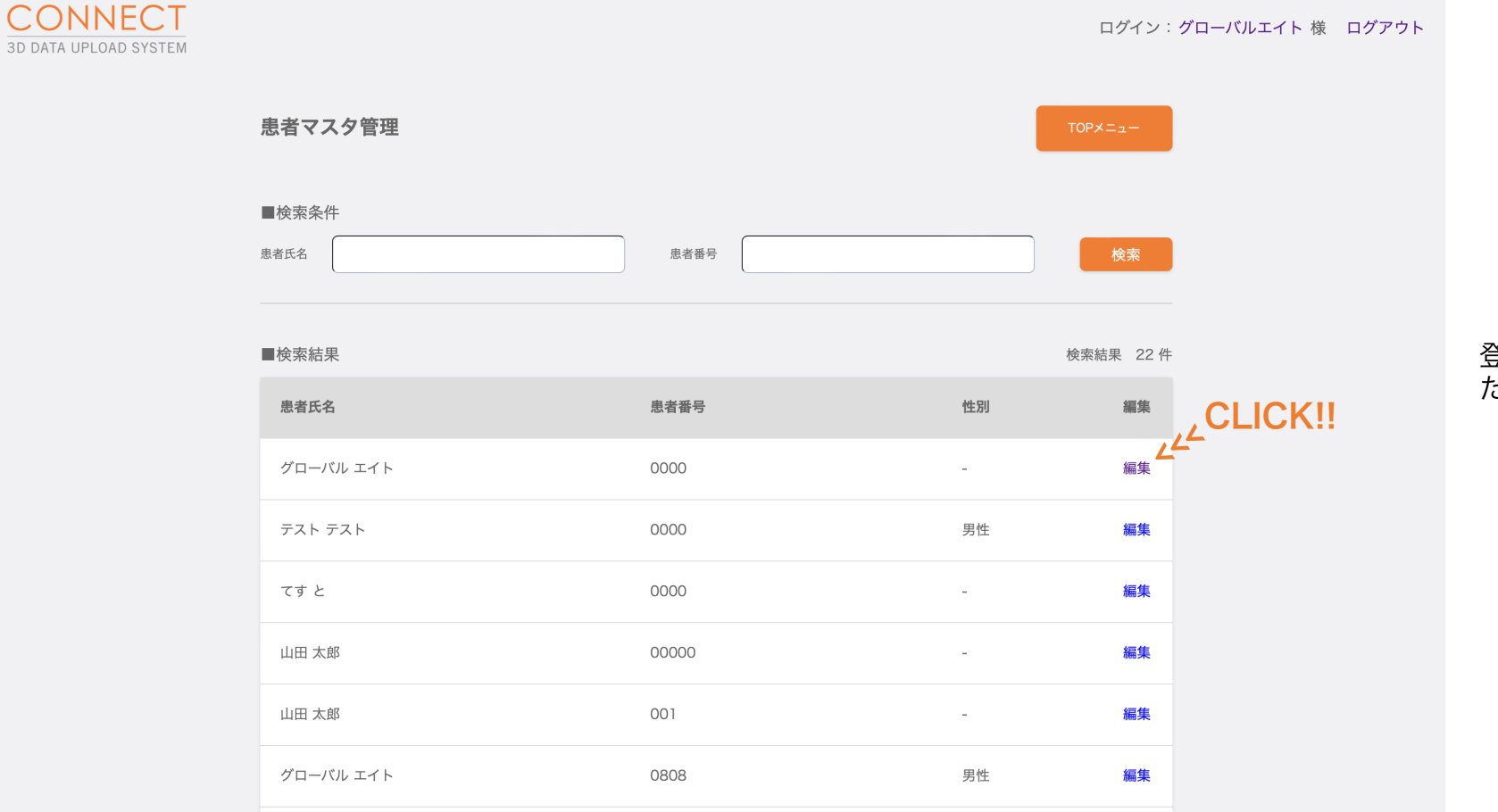

登録された患者様のリストが表示されますので変更し たい患者様の「編集」をクリックします。

## 患者マスタ管理/編集

| CONNECT<br>3D DATA UPLOAD SYSTEM |                                                                                                    |                                                                                | ログイン:グローバルエイト 様 ログアウト |                                         |
|----------------------------------|----------------------------------------------------------------------------------------------------|--------------------------------------------------------------------------------|-----------------------|-----------------------------------------|
|                                  | 患者マスタ管理/編集                                                                                                    |                                                                                | 一覧へ戻る                 |                                         |
|                                  | <ul> <li>■患者情報</li> <li>・患者番号</li> <li>・患者氏名</li> <li>・患者氏名フリガナ</li> <li>性別</li> <li>生年月日</li> <li>メモ</li> </ul> | 0000         デスト       デスト         デスト       デスト         第性         1982年8月20日 |                       | 「患者様情報」内の変更したい箇所を変更し「更新す<br>る」をクリックします。 |
|                                  |                                                                                                    | 更新する                                                                           |                       |                                         |

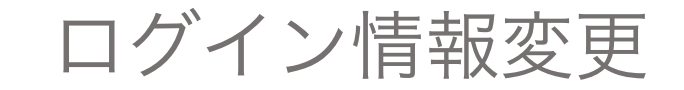

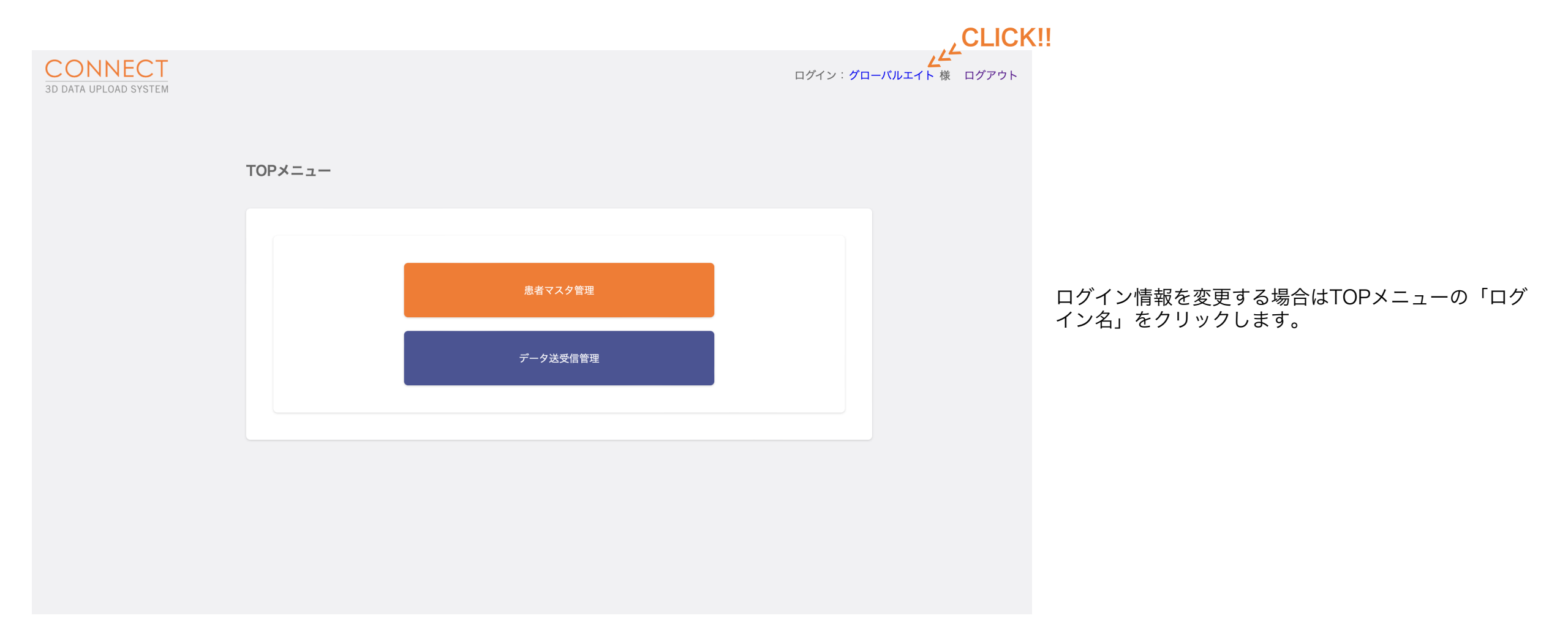

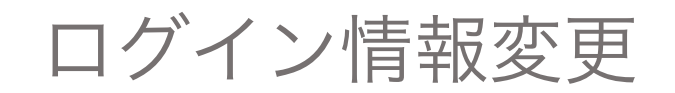

| CONNECT<br>3D DATA UPLOAD SYSTEM |                                        |                                         | ログイン:グローバルエイト 様 ログアウト |
|----------------------------------|----------------------------------------|-----------------------------------------|-----------------------|
|                                  | アカウント編集                                | σ                                       | 9X=1-                 |
|                                  | ■アカウント情報<br>•医院名                       |                                         |                       |
|                                  | ■医院名フリガナ                               | 70-10/111 k                             |                       |
|                                  | *担当医                                   |                                         |                       |
|                                  | *担当医フリガナ<br>・<br>メールアドレス               | グローバル<br>エイト                            |                       |
|                                  | パスワード                                  |                                         |                       |
|                                  | パスワード確認                                |                                         |                       |
|                                  | *電話番号                                  | 0529084468                              |                       |
|                                  | <ul> <li>郵便番号</li> <li>都道府県</li> </ul> | 460-0002                                |                       |
|                                  | *住所                                    | 愛知県<br>名古屋市中区丸の内二丁目<br>16-3 丸の内A・Tビル 6F |                       |
|                                  |                                        | ,¿CLICK!!                               |                       |
|                                  |                                        | 25 更新する                                 |                       |

「アカウント情報」内の変更したい箇所を変更し「更新する」 をクリックします。